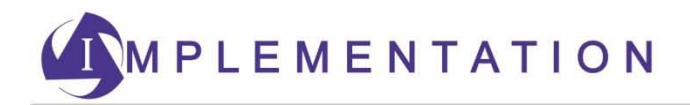

## **RegEd/IRI** Annuities Training Platform Self-Registration, Login, and Course Ordering Instructions

Please visit <u>https://secure.reged.com/TrainingPlatform/</u> and follow the instructions below to login for Security Benefit annuity product training.

1) Upon your first visit to the RegEd/IRI Annuities Training Platform, you'll need to self-register on the site. In order to do so, use the Sign up button in the upper right hand corner of the page.

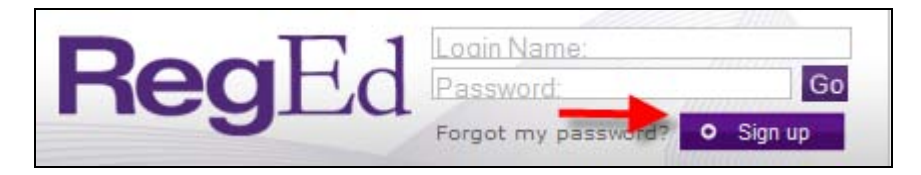

2) Follow the on-screen instructions to complete the required self-registration questions indicated by the red asterisk, accept the Terms of Service, and select the Register button (see next page). You are now registered on the site and can complete Security Benefit annuity product training that has been assigned.

| RegEd                                         |                           | 0                            |                                                                  |                                     |                                                       | 🗘 Trax |
|-----------------------------------------------|---------------------------|------------------------------|------------------------------------------------------------------|-------------------------------------|-------------------------------------------------------|--------|
| Self Registration                             |                           |                              |                                                                  |                                     |                                                       |        |
| - Login Information                           |                           |                              |                                                                  |                                     |                                                       |        |
| The security question                         | s / answers are req       | uired to help you rese       | et your pass                                                     | word, if you forget your pass       | word.                                                 |        |
|                                               |                           |                              |                                                                  |                                     |                                                       |        |
| *Login Email:                                 |                           |                              | Will be used as Login Name and Contact Email                     |                                     |                                                       |        |
| *Password:                                    |                           |                              | (Passwords must be at least 8 characters, and contain at least 2 |                                     |                                                       |        |
| *Verify Password:                             | al                        |                              | alphabetic c                                                     | aphabetic characters and 2 numbers) |                                                       |        |
| *Security Question 1:                         | Select Question           |                              | *Answer:                                                         |                                     |                                                       |        |
| *Security Question 2:                         | Select Question           |                              | *Answer:                                                         |                                     |                                                       |        |
| *Security Question 3:                         | Select Question           |                              | *                                                                | *Answer:                            |                                                       |        |
|                                               | (You must select 3 diffe  | erent questions and provid   | de 3 different :                                                 | nswers which do not match your pa   | ssword.)                                              |        |
| Identifying Informa                           | ation                     |                              |                                                                  |                                     |                                                       |        |
| We require your Socia                         | al Security Number        | and Date of Birth to p       | rocess your                                                      | CE as per state requirements        |                                                       |        |
|                                               |                           |                              |                                                                  |                                     |                                                       |        |
| Prefix:                                       | ~                         |                              |                                                                  |                                     |                                                       |        |
| *First Name:                                  |                           | *Last Name:                  |                                                                  | MI: 5                               | Sfx:                                                  |        |
| *Social Security #:                           |                           | *Date of Birth:              | ¥ 1                                                              | * *                                 |                                                       |        |
| *National Producer Nu                         | umber(NPN):               |                              | O Find NPN                                                       |                                     |                                                       |        |
| Business Address                              |                           |                              |                                                                  |                                     |                                                       |        |
| *Address Line 1:                              |                           |                              |                                                                  |                                     |                                                       |        |
| Address Line 2:                               |                           |                              |                                                                  |                                     |                                                       |        |
| *City:                                        |                           |                              | *State:                                                          | Select a state v *Zip:              |                                                       |        |
| *Phone:                                       |                           |                              | Ext:                                                             |                                     |                                                       |        |
| Fax:                                          |                           |                              |                                                                  |                                     |                                                       |        |
|                                               |                           |                              |                                                                  |                                     |                                                       |        |
| Shipping Informati                            | on                        |                              |                                                                  |                                     |                                                       |        |
| We require your ship                          | oing address to send      | l you your certificates      | s as per stat                                                    | e requirements.                     |                                                       |        |
|                                               |                           |                              |                                                                  |                                     |                                                       |        |
| Same as Business A                            | ddress () I want to       | o enter different Shipp      | oing Informa                                                     | ion                                 |                                                       |        |
| Terms of Service                              |                           |                              |                                                                  |                                     |                                                       |        |
|                                               | I accer                   | t the Terms of Service       | e and site us                                                    | age requirements                    |                                                       |        |
|                                               |                           | Terms or service             | and she us                                                       | age requirements                    |                                                       |        |
| <ul> <li>Register</li> <li>Cleater</li> </ul> | ar Form                   |                              |                                                                  |                                     | Secured<br>by<br>2011-02-24<br>ABOUT SSL CERTIFICATES |        |
|                                               |                           |                              |                                                                  |                                     |                                                       |        |
|                                               |                           |                              |                                                                  |                                     |                                                       |        |
|                                               |                           |                              |                                                                  |                                     |                                                       |        |
| © 2011 StoneRiver, Inc. All rig               | ghts reserved. StoneRiver | s a trademark of StoneRiver, | Inc Version:                                                     | 2.7.8                               |                                                       |        |

Note: If you do not know your NPN number, please do the following: Click on the "Find NPN" button shown on the registration screen (see below).

| we require your social | Security Number a | ind Date of Birth to process your CE as    | per state require | nents. |
|------------------------|-------------------|--------------------------------------------|-------------------|--------|
| Prefix:                | ~                 |                                            |                   |        |
| *First Name:           |                   | *Last Name:                                | MI:               | Sfx:   |
|                        |                   | <ul> <li>King and a statistical</li> </ul> |                   |        |

|            | NPN                         | Search          |
|------------|-----------------------------|-----------------|
| Individual | SSN:<br>Last Name:<br>Reset | Submit Query    |
| License    | License #:                  | Submit Query    |
| Agency     | FEII<br>Reset               | N: Submit Query |

Complete any of the 3 search options below for obtaining your NPN number.

3) In order to login for annuity training on future visits to the Annuities Training Platform, visit <u>https://secure.reged.com/TrainingPlatform/</u> and enter the login name and password you defined during self-registration.

For agents in the state of Iowa only (as of 2/28/2011), the agent must complete the State Suitability Training, the first highlighted box on the left-hand menu bar below. It is a 4 hour Continuing Education course only required in Iowa at this time.

For all agents nationwide (including Iowa), to complete the Security Benefit-specific courses in order for an agent to sell the Secure Income Annuity, follow the instructions below:

 From the menu bar on the left below, select the appropriate box titled Security Benefit Annuity Product Training (as shown below with the purple box). Once you select the box, a drop down box will display containing the two courses required by Security Benefit. The first course is the Fundamentals of Deferred Annuities. The second course is for the Secure Income Annuity. Both courses must be completed by all agents regardless of state.

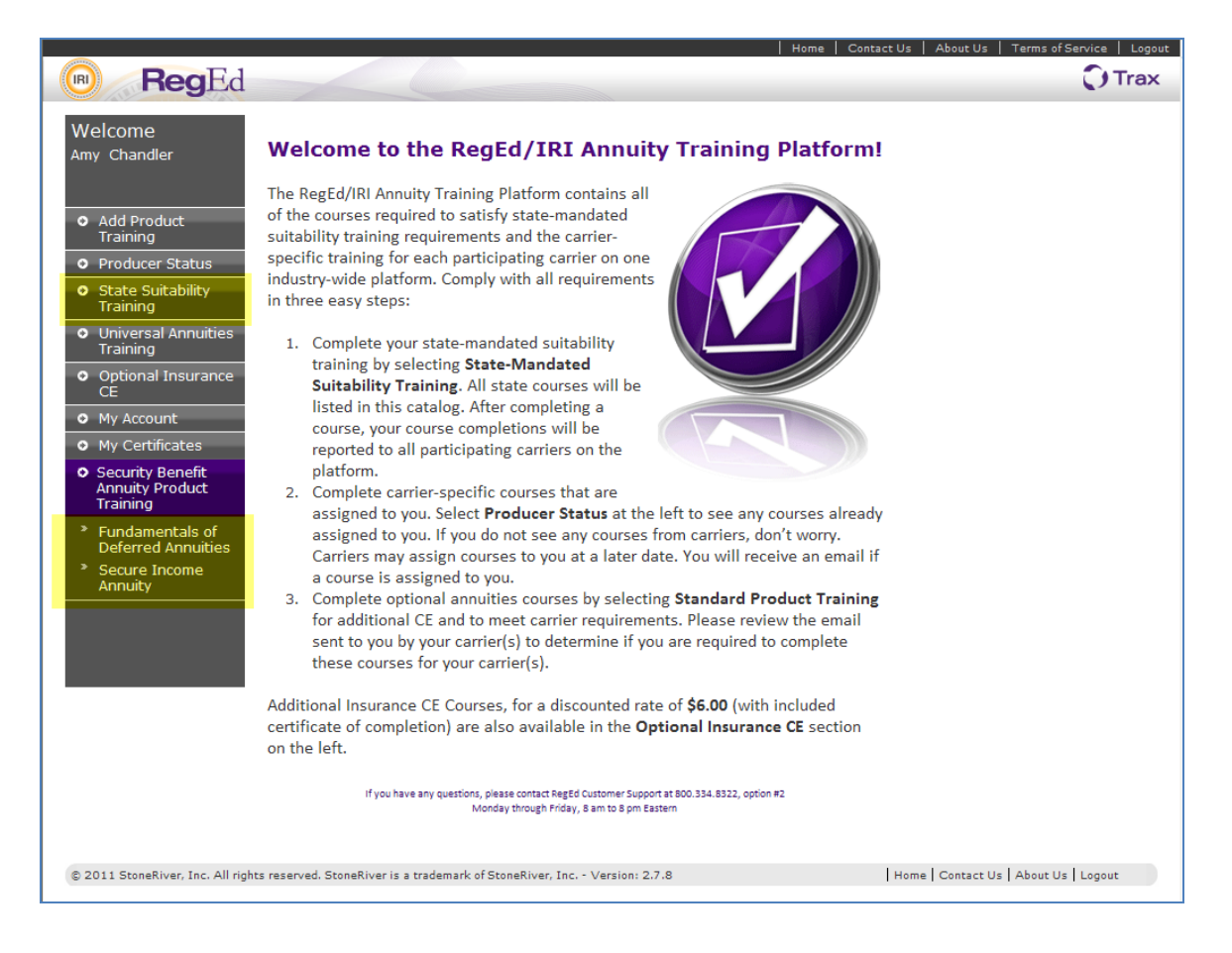

2) After selecting the appropriate course from the left-hand menu, select the "Proceed" button.

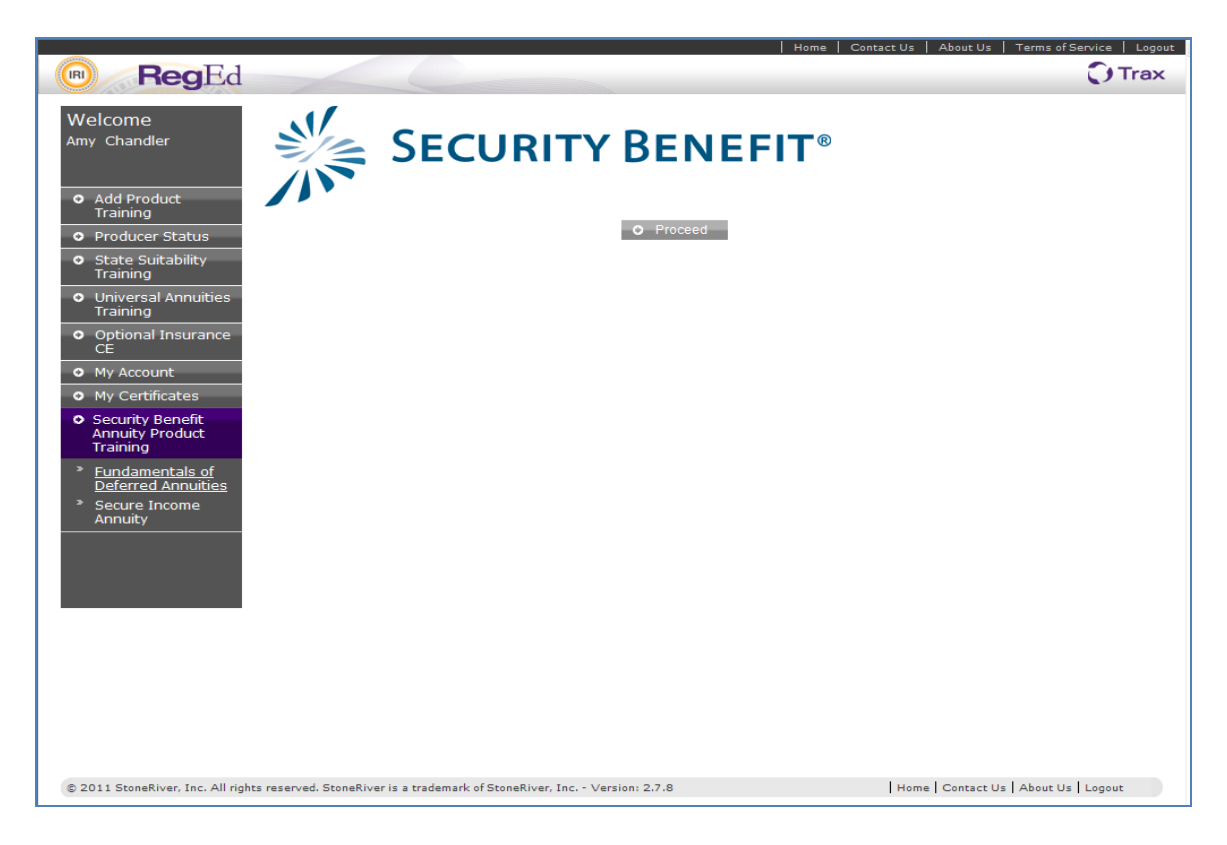

3) On the My Courses screen, select the "Select New Courses" button.

| RegEd                                                                                                    | Home                       | Contact Us   About Us   Terms of Service   Logout |  |  |  |  |
|----------------------------------------------------------------------------------------------------|----------------------------|---------------------------------------------------|--|--|--|--|
| My Courses                                                                                                    |                            |                                                   |  |  |  |  |
| Active Courses Course History                                                                                                    |                            |                                                   |  |  |  |  |
| The following course(s) require further action, either the exam or CE order associate<br>select the corresponding <b>Go To Course</b> Button. | ed to the course has not b | peen completed. To access a course, please        |  |  |  |  |
| To order new courses, please select the Select New Courses button to view the courses available to you.                                       |                            |                                                   |  |  |  |  |
| Before you take the exam check the pop-up blocker in your browser and ensure this<br>completing the exam.                                     | s website is allowed, othe | rwise you may experience problems                 |  |  |  |  |
| O Select New Courses                                                                                                    |                            |                                                   |  |  |  |  |
| Course Name<br>State or Professional Designation CE Status                                                                                    | Course Status              | Course Completion Date                            |  |  |  |  |
|                                                                                                    |                            |                                                   |  |  |  |  |

4) On the next screen, you will need to select the checkbox to add the appropriate training course to your order and select "Proceed". There is no cost to you to take the courses.

|                                                                                                    |                                  |                 | Home Contact Us             | About Us   Logout |
|----------------------------------------------------------------------------------------------------|----------------------------------|-----------------|-----------------------------|-------------------|
| RegEd                                                                                                    |                                  |                 |                             | 🔿 Trax            |
| Select Your License     Choose Courses / CE      Place Your Order                                                                                                    |                                  |                 |                             |                   |
|                                                                                                    |                                  |                 |                             |                   |
| Available Courses and CE Credit                                                                                                    |                                  |                 |                             |                   |
| To receive credit you must select <b>Add</b> for the credits desired. If no credits appear<br>state or professional designation. To review your completed order, select <b>Procee</b><br>Search Titles Within List | , the courses<br>ed.<br>O Search | you have comple | ted or ordered are not appr | oved for that     |
|                                                                                                    |                                  | _               |                             |                   |
|                                                                                                    |                                  |                 |                             |                   |
|                                                                                                    |                                  |                 |                             | Bottom            |
| Add Course Add State or Professional Designation CF                                                                                                    |                                  |                 |                             |                   |
| Security Income Annuity (11SB_01) ()                                                                                                    |                                  | \$0.00          | Required                    |                   |
|                                                                                                    |                                  |                 |                             | Top               |
| O Proceed O Cancer                                                                                                    |                                  |                 |                             |                   |
|                                                                                                    |                                  |                 |                             |                   |
|                                                                                                    |                                  |                 |                             |                   |
|                                                                                                    |                                  |                 |                             |                   |
| © 2011 StoneKiver, Inc. All rights reserved. StoneRiver is a trademark of StoneRiver, Inc Version:                                                                                                    | 3.4.4.2.1                        |                 | Home   Contact Us   About I | Us   Logout       |

5) Then, on the next screen, for order placement select the "Submit Your Order" button and your course will then be available. There is no cost to you to take the courses.

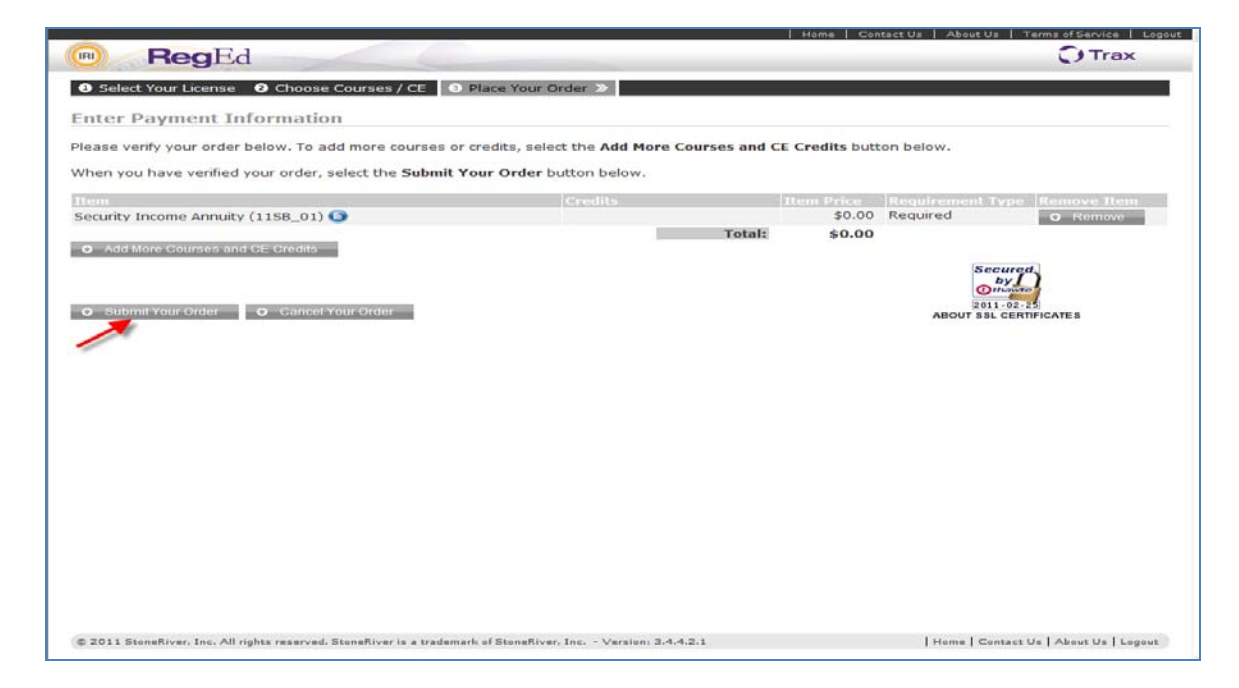

6) Now, the course will appear in the "Active Courses" screen and the "Go To Course" option is available to start.

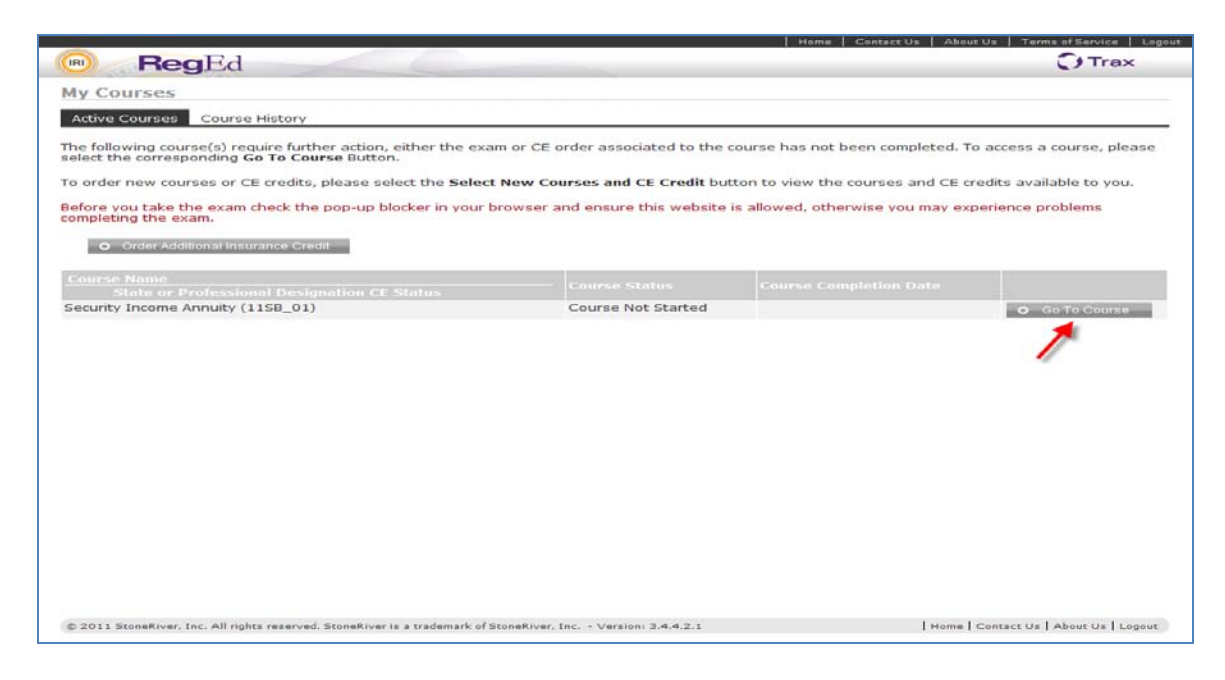

- 7) Once into the course, you have the option to read through the verbiage, page by page, or go directly to the questions at the end by selecting the "Knowledge" button in the lower center of the screen.
- 8) At the end of the test you must "attest" that you have completed the course.
- 9) Return to the main screen to take the next assigned course.

## **Trouble Shooting Common Issues**

- What if I am unable to login to the RegEd website? Please be sure you have followed the link provided <u>https://secure.reged.com/TrainingPlatform/</u> as some producers may already have a login and password with RegEd, however if it is not for the Training Platform site, you will need to follow the link above and register for the Training Platform site.
- 2. What if I already have a login and password with RegEd, do I still need to register again?

If you have previously registered with the Training Platform site, then you can use the same login information, however if it was from another component of RegEd, you will need to register again and assign yourself a password prior to completing your training.